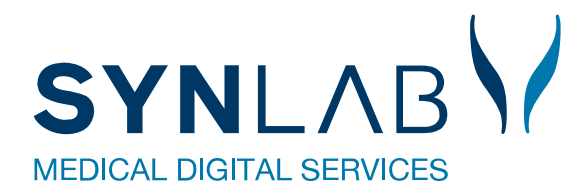

# Sletning af midlertidige filer i din browser

Det er en god ide at slette midlertidige filer hvis visningen på den pågældende hjemmeside ikke er optimal, det kan afhjælpe nogle visningsproblemer. Hvis du anvender en offentlig computer, eller en computer der deles med andre, bør du altid slette disse midlertidige filer i browseren, når du er færdig. Adgangskoder og autoudfyld kan godt bibeholdes på egen pc.

Her kan du se hvordan du sletter midlertidige filer i browserne: Edge, Chrome Firefox og Safari:

## Edge

- 1. Åben **Edge**.
- 2. Vælg menuen med de tre prikker øverst til højre i browseren.
- 3. Vælg Historik > Vælg de tre prikker øverst i oversigten
- 4. Vælg Ryd browserdata
- 5. Vælg et tidsinterval under Tidsinterval.
- 6. Sæt flueben ved:
  - Browserdata
  - Cookies og andre data om websted
  - Cachelagrede billeder og filer
  - Adgangskoder
  - Udfyld formulardata automatisk
  - Tilladelser for webstedet.
- 7. Midlertidige filer er nu slettet i Edge

#### Safari

- 1. Åben Safari.
- 2. Vælg Historik.
- 3. Vælg Ryd historik.
- 4. Vælg hvor langt tilbage, du vil have ryddet din historik.
- 5. Midlertidige filer er nu slettet i Safari

## Chrome

- 1. Åben **Chrome**.
- 2. Vælg menuen med de **3 lodrette prikker** øverst til højre i browseren.
- 3. Vælg Flere værktøjer > Slet browserdata.
- 4. Vælg fanen **Avanceret**.
- 5. Vælg et tidsinterval ud for Tidsinterval.
- 6. Sæt flueben ved:
  - Browserhistorik
  - Cookies og andre websidedata
  - Billeder og filer, der er gemt i cache
  - Adgangskoder og andre logindata
  - Formulardata for AutoFyld
  - Indstillinger for websites.
  - Vælg Ryd data.
- 7. Midlertidige filer er nu slettet i Chrome

## **Firefox**

- 1. Åben Firefox.
- 2. Vælg menuen med de **3 vandrette streger** øverst til højre i browseren.
- 3. Vælg Indstillinger.
- 4. Vælg Privatliv & sikkerhed.
- 5. Vælg Ryd data under Cookies og websteds-data.
- 6. Sæt flueben ved:
  - Cookies og websteds-data
  - Cached web-indhold
  - Vælg Ryd
  - Vælg Ryd nu
  - Vælg **Ryd historik** under Historik
  - Vælg Hele min historik ud for Fjern
  - Under **Historik** sæt flueben ved:
    - Browser- og filhentningshistorik
    - Aktive logins
    - Formular- og søgehistorik
    - Cookies
    - $\circ$  Cache
  - Under Data sæt flueben ved
    - Webstedsspecifikke indstillinger
    - Vælg **Ryd nu**

•

- Luk fanen Indstillinger
- 7. Midlertidige filer er nu slettet i Firefox

## Ryd browser data på mobil telefon:

## Chrome på Android telefon og tablet

- Åbn **Chrome**-appen.
- Vælg Mere eller flere indstillinger
- Under Avanceret
- Vælg **Privatliv**
- Tryk på Ryd browserdata (flueben ved historik, cookies, cache)

## Safari på IPhone og IPad

- 1. Vælg indstillinger
- 2. Vælg Safari > Ryd historik og Webstedsdata.

Når du sletter historikken, cookies og browserdata i Safari, sletter det ikke oplysningerne under Autofyld. Vil du slette dine cookies og beholde din historik, gå i: Indstillinger > Safari > Avanceret > Webstedsdata og derefter trykke på Fjern alle webstedsdata

## Chrome på IPhone eller IPad

Hvis du <u>synkroniserer en type data</u>, slettes den overalt, hvor den synkroniseres, hvis du sletter den på din iPhone eller iPad. Den fjernes både fra andre enheder og din Google-konto.

1. Åbn **Chrome**-appen på din iPhone eller iPad.

**(**)

- 3. Tryk på **Ryd browserdata** nederst på skærmen.
- 4. Vælg de typer oplysninger, du vil fjerne.

...

- 5. Tryk på Ryd browserdata > Ryd browserdata.
- 6. Tryk på **Udfør** øverst til højre.